## ●市町村名を選択する方法について

▋沖縄県企画部長 あて 平成〇〇年度市町村税徴収実市町村税の徴収実績 平成〇〇年〇月分の標記に 団体名 01 那覇市 下記のとおり報告します。 担当者氏名 捐 済 額 収 大 納 欠 分 X 計 ⑤のうち標準 ⓒ のうち 徹 収 猶予現 年 課 税 分 滞 納 繰 越 分 合 現 年 課 税 分 滞 納 繰 越 分 税率超過収入 に係る調定済 目 別 税 E F J  $\bigcirc$ G - 普 通 税 0 0 1 法 定 普 通 税 0 0 0 Û. (1)市町村民 税 0 0 0 0 (7) 個人市町村民 税 0 0 0 £ (i)均 n 等 割 0 Û Û. ( ii ) Û. Û. (0) 演提供した時点では Û. (1) シート「記入用」において Û. ( ii ) : 0 n i 団体名は「那覇市」になっていますが、 (2) 固 0 0 ①紙これを「宜野湾市」にしたい場合 Û 0 (i) Û. (ii) 🚽 Û 厓 (山) 借却 資 0 産 n i 0 0 (7) 交 付 金 0 0 (3) 軽 自 動 車 税 01 0 0 \_\_\_\_(4) 市町村たばこ税 ▶\<u>記入用</u>/市町村名選択用/ 0 n i 10 <

0

10

0

0

Û

0

Û

0

0

Û

Û

0

Û

Û

Û

0

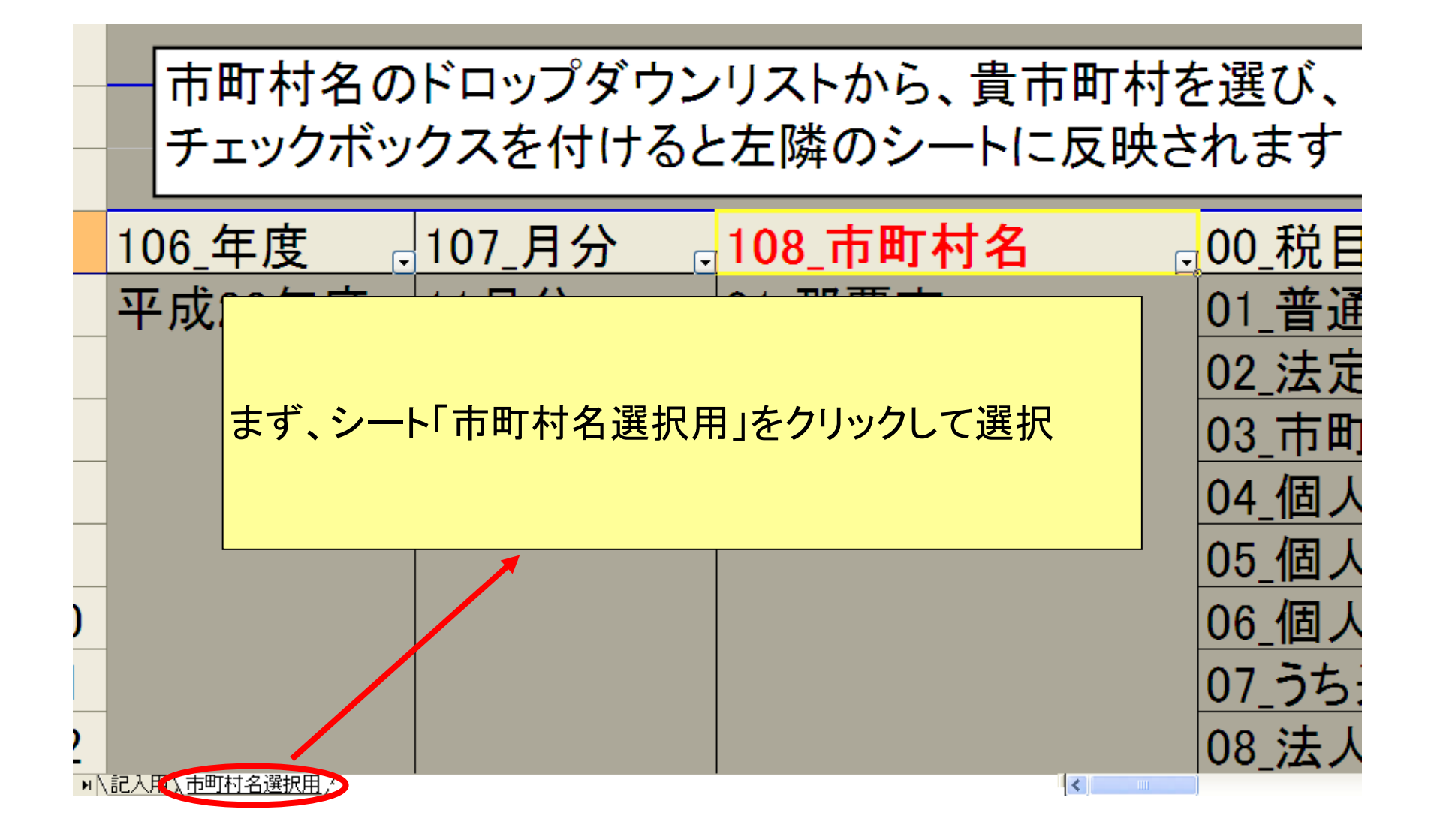

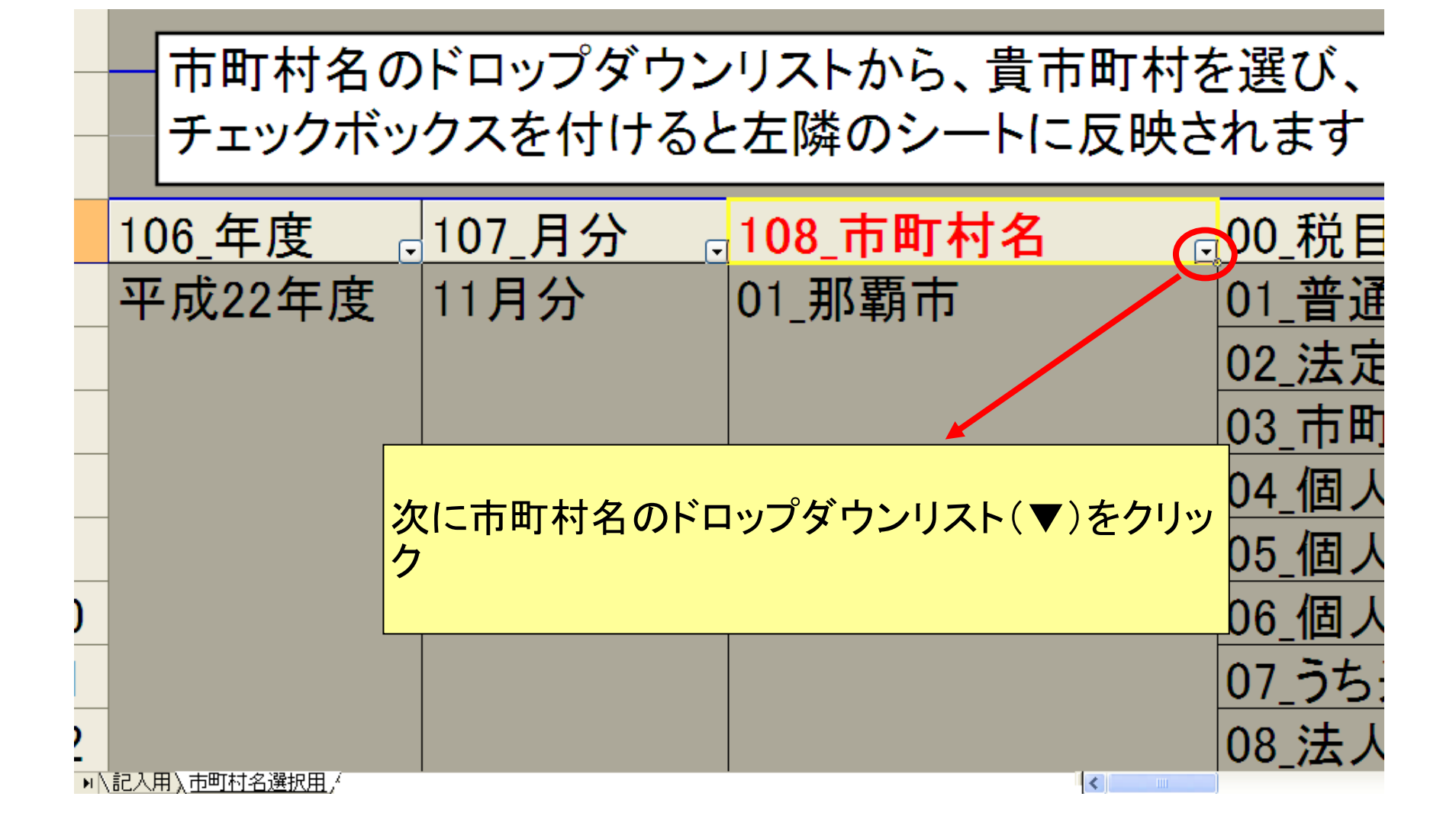

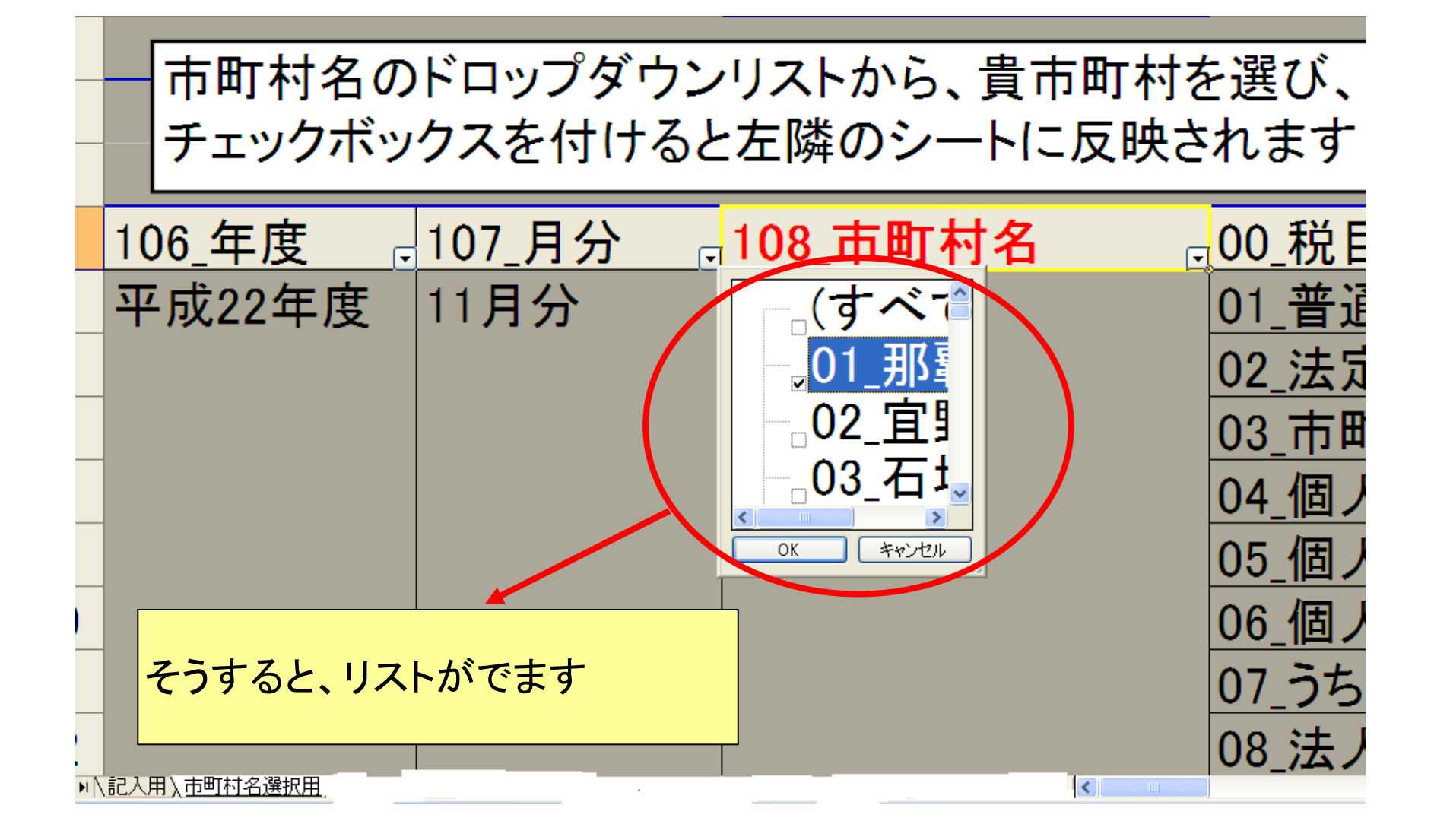

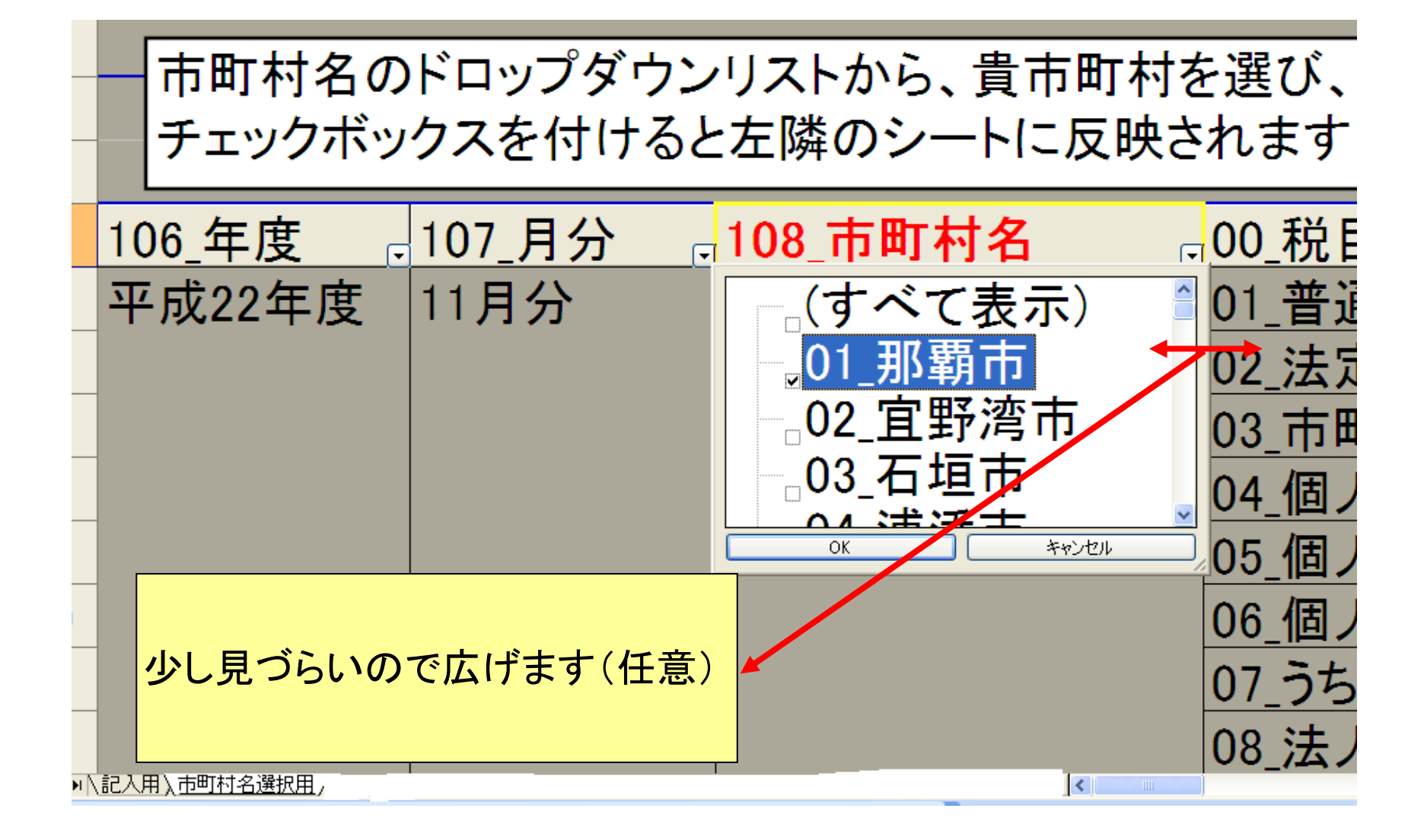

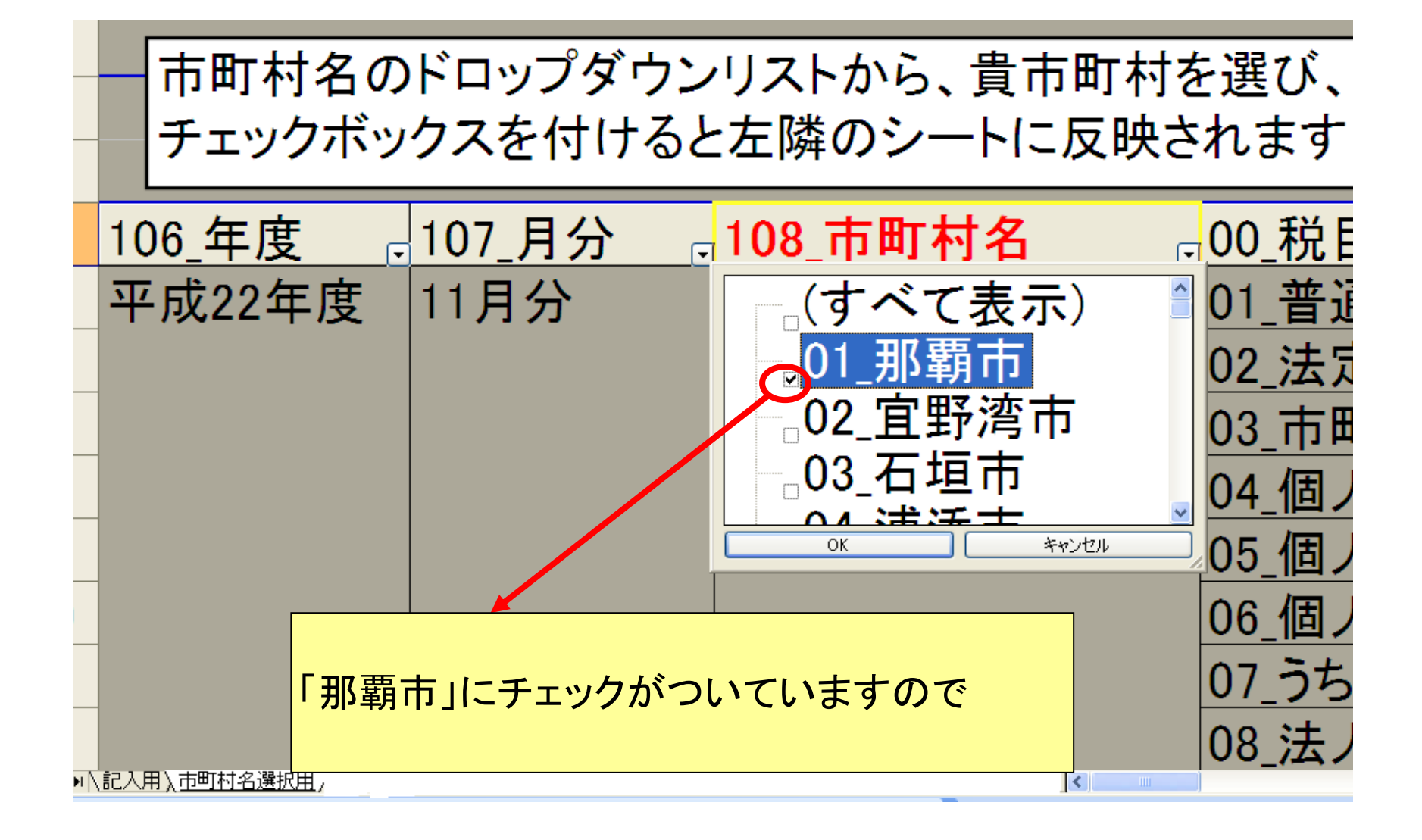

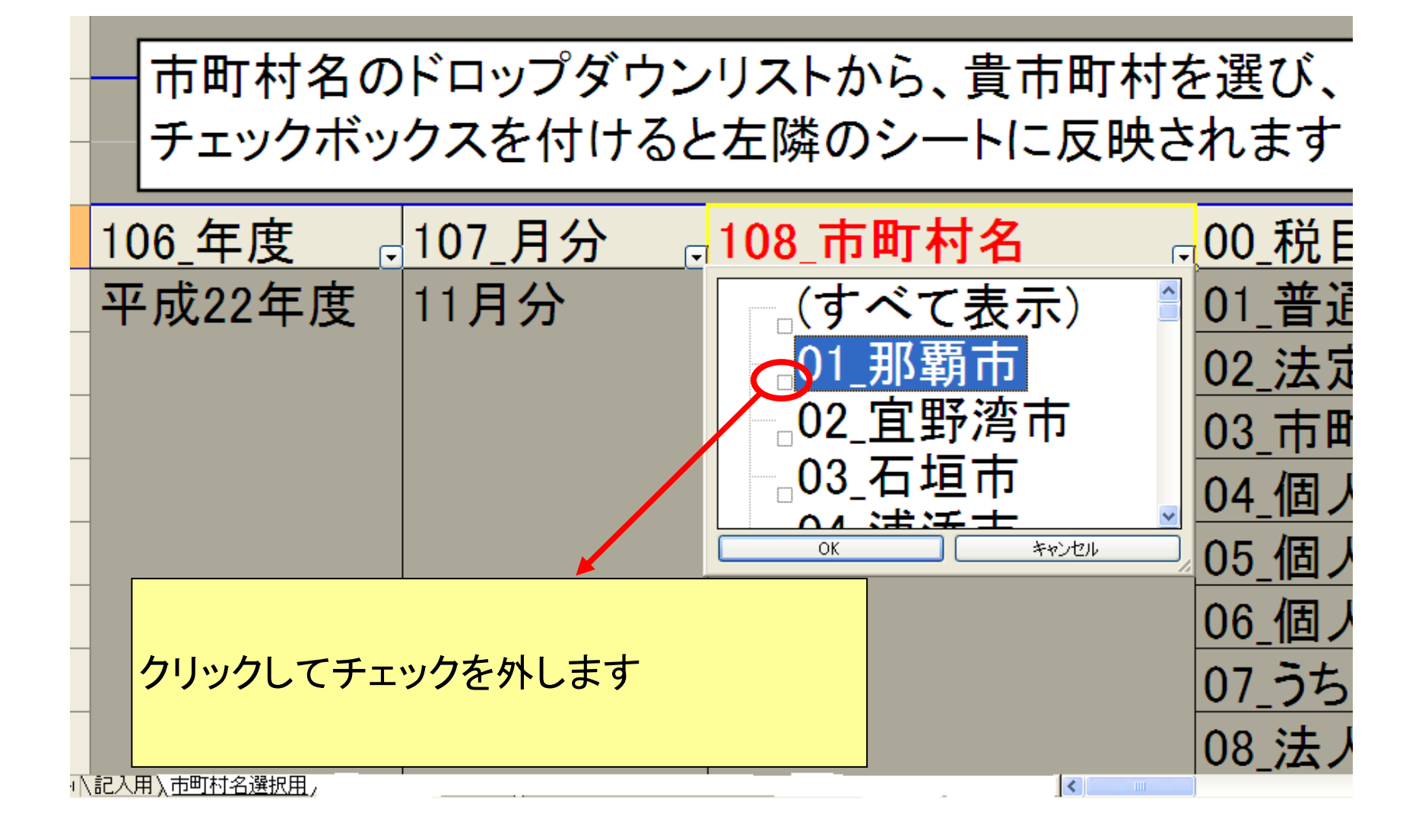

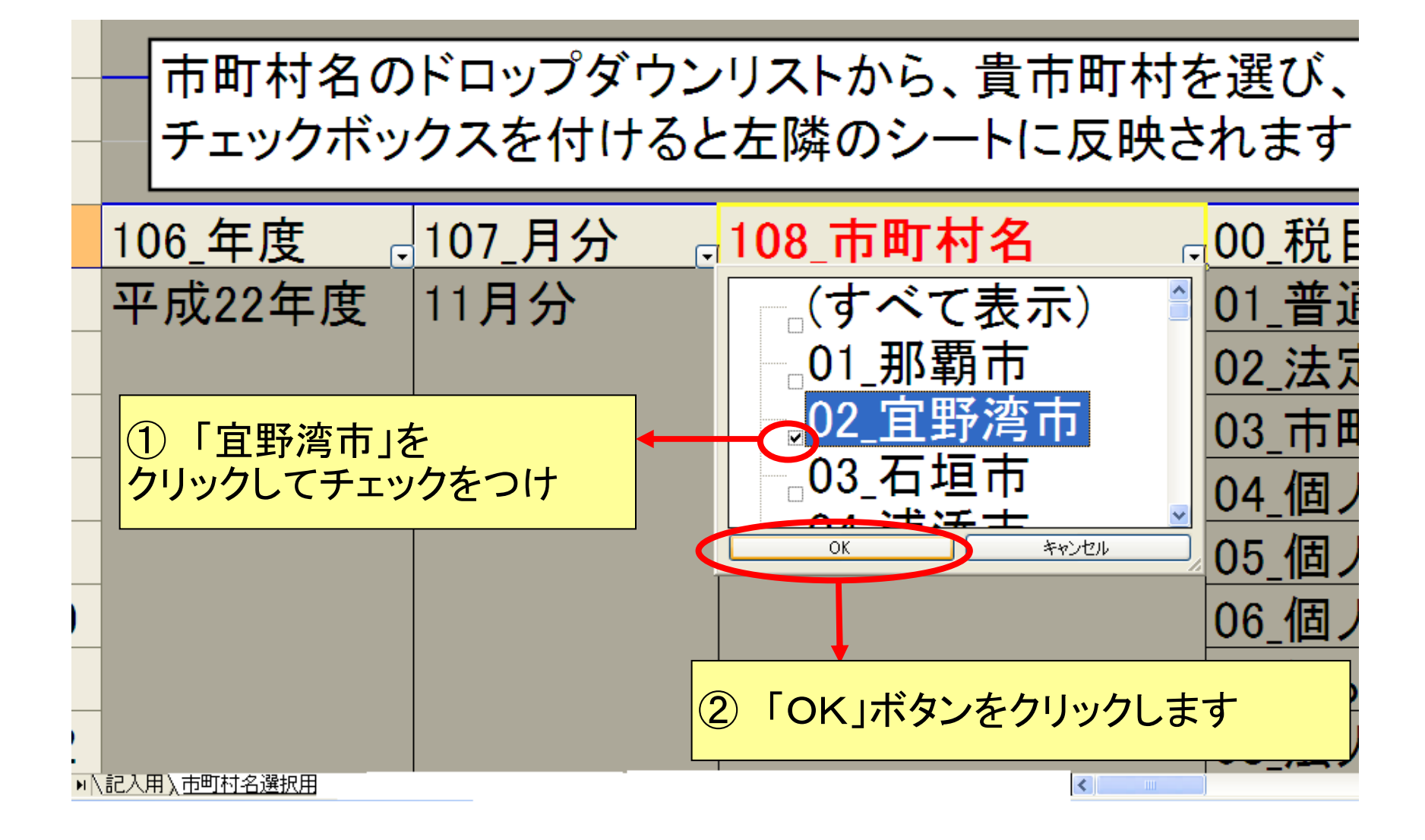

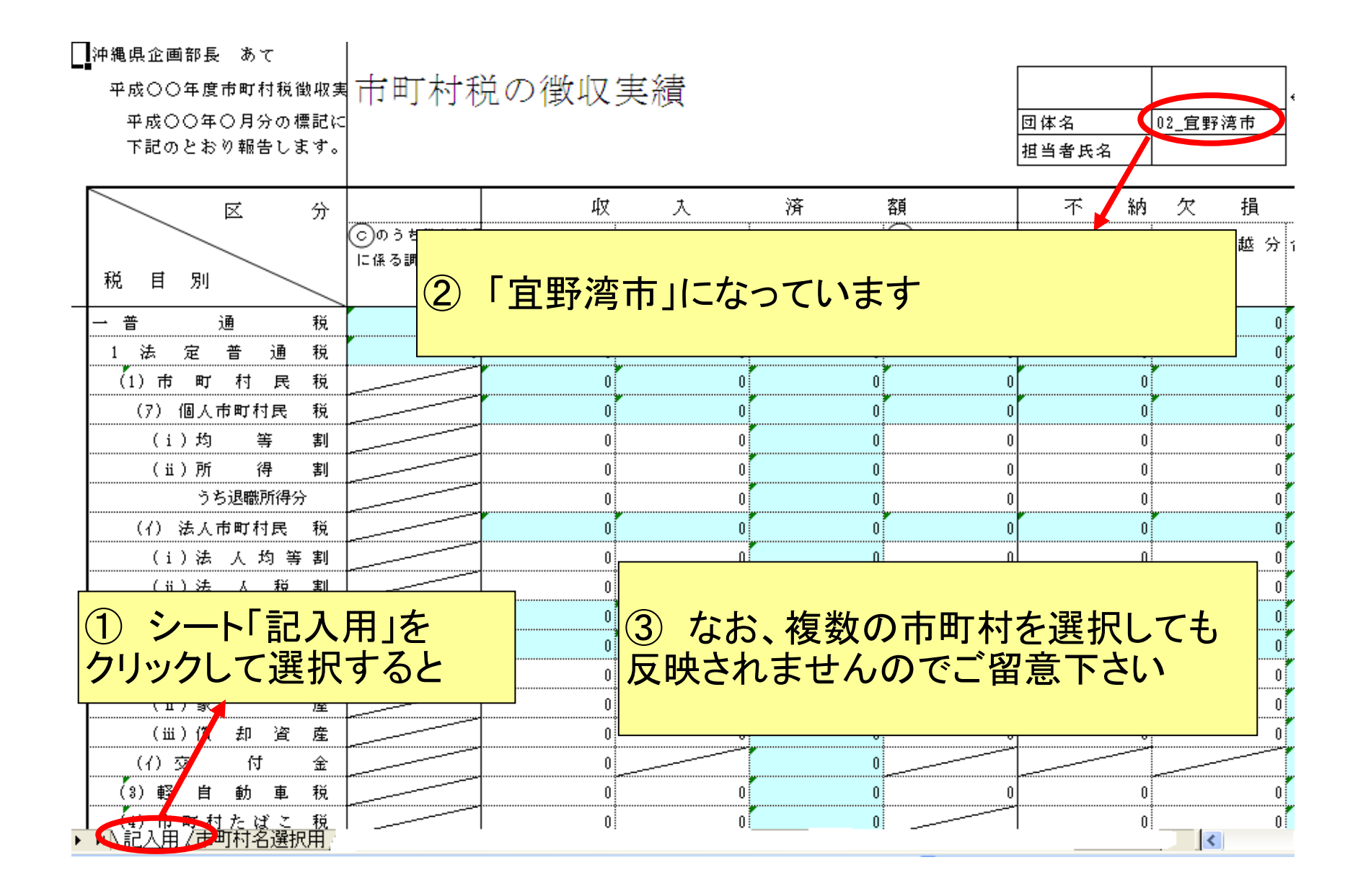